# De nu functies van een conferentie configureren op CUCM 11

# Inhoud

Inleiding **Voorwaarden** Vereisten Gebruikte componenten Configureren Signaal- en mediaschema Configuratie Stap 1. Configuratie nu. Stap 2. Configureer IVR. Stap 3. Sjabloon van functiegroep configureren. Stap 4. Configureer de eindgebruiker. Beperkingen Verifiëren Problemen oplossen Gemeenschappelijke kwesties Geen IVR-hoorzittingen en gesprekken Geen DTMF geaccepteerd door IVR Niet genoeg tijd om vergadernummer in te voeren Videodoorvoer voor de basisconfiguratie, -tests en -opname

# Inleiding

Dit document beschrijft een nieuwe functie in Cisco Unified Communications Manager (CUCM) die de huidige optie Meet-Me vervangt. U kunt nu een PIN op de Meet-Me-functie instellen, waardoor het beveiligd is. De gebruikerservaring is vergelijkbaar met Cisco Webex.

## Voorwaarden

## Vereisten

Cisco raadt kennis van de volgende onderwerpen aan:

- Basiskennis van de media
- CUCM-conferentie voor vergaderingen
- Configuratie op CUCM

## Gebruikte componenten

De informatie in dit document is gebaseerd op CUCM versie 11 en hoger.

De informatie in dit document is gebaseerd op de apparaten in een specifieke laboratoriumomgeving. Alle apparaten die in dit document worden beschreven, hadden een opgeschoonde (standaard)configuratie. Als uw netwerk live is, moet u de potentiële impact van elke opdracht begrijpen.

# Configureren

## Signaal- en mediaschema

## Peter, Attendee

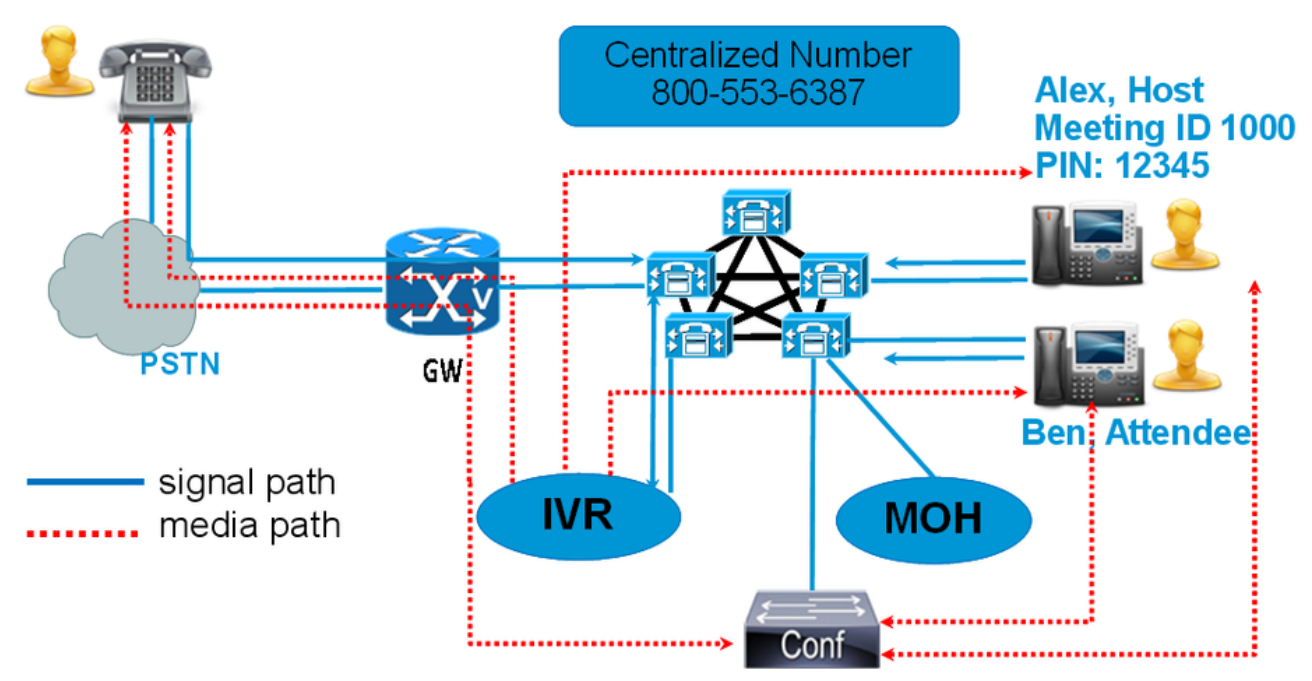

In plaats van een Meet-Me-nummer te draaien, kies dan het IVR-adresnummer van de conferentie. Een Interactive Voice Response (IVR) verschijnt en vraagt u om een vergadernummer. Als u een toegangscode hebt die wordt geactiveerd, dan wordt u om de IVR-toegangscode te vragen. Wanneer een bezoeker het Nu Aantal van de Conferentie roept, leidt IVR de coder van de vergadertoegang en wanneer zijn authentiek verklaard u in de conferentie wordt geplaatst.

## Configuratie

## Stap 1. Configuratie nu.

Stap 1. Om nu Conferentie te configureren kunt u **routing > Conference Now bellen**, zoals in de afbeelding getoond:

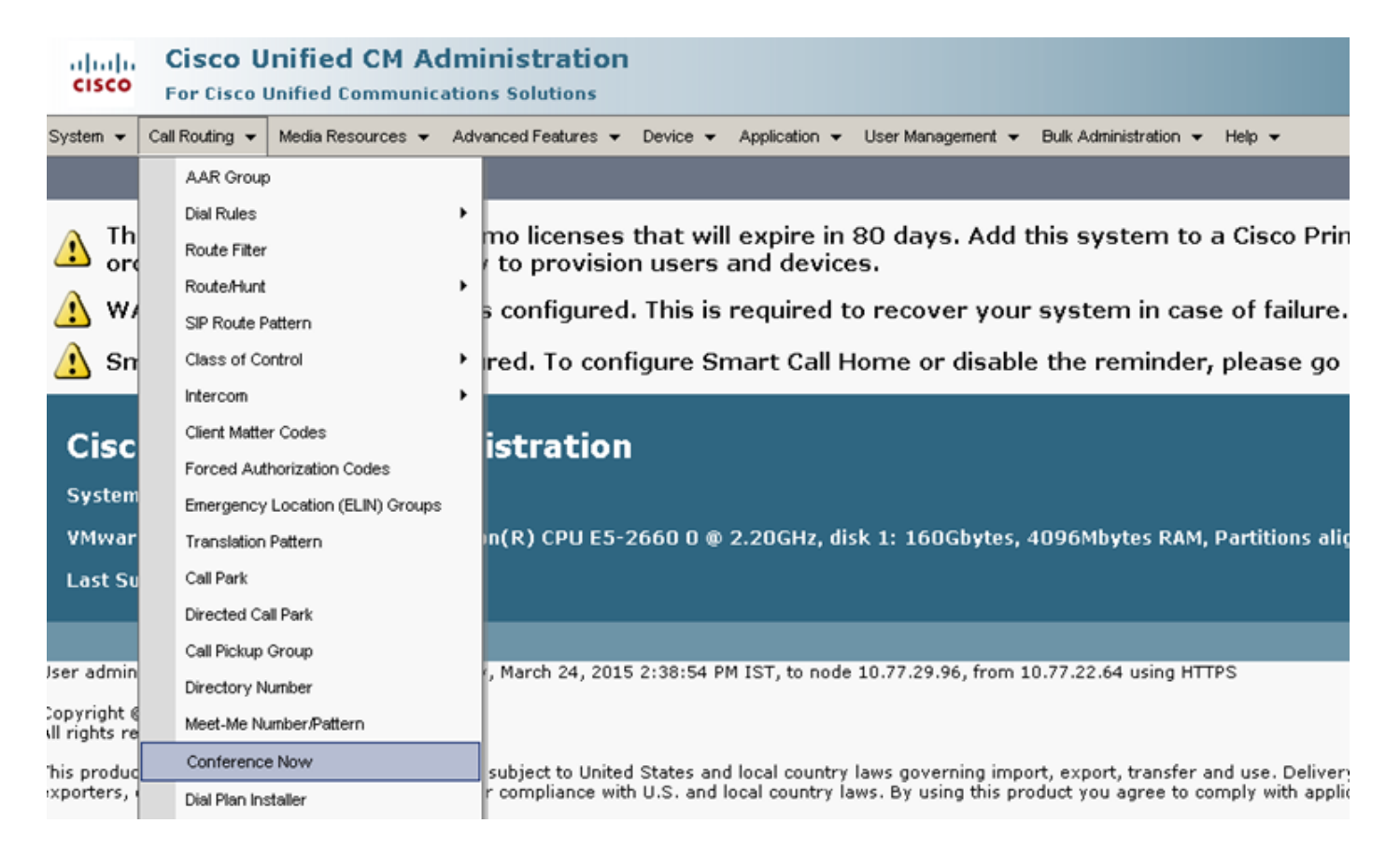

Stap 2. Voer de waarde voor deze velden in: **Inhoudsopgave IVR-adresnummer, routeverdeling** en andere gegevens.

| System      Call Routing      Media Resources      Advanced Features | ✓ Device ✓ Application ✓ User Management ✓ Help ✓ | •       |
|----------------------------------------------------------------------|---------------------------------------------------|---------|
| Conference Now Configuration                                         |                                                   |         |
| 🔚 Save 🗙 Delete                                                      |                                                   |         |
| - Status                                                             |                                                   |         |
| i Status: Ready                                                      |                                                   |         |
| -Conference Now Configuration                                        |                                                   |         |
| Conference Now IVR Directory Number*                                 | 1800234567                                        |         |
| Route Partition                                                      | < None >                                          |         |
| Description                                                          |                                                   |         |
| Maximum Wait Time For Host Until Participant is Disconnected*        | 15 🗸                                              | Minutes |
| MOH Source While Participant is Waiting                              | < None >                                          |         |
|                                                                      |                                                   |         |
| Save Delete                                                          |                                                   |         |

#### Stap 2. Configureer IVR.

Stap 1. Zoals in de afbeelding, navigeer naar Media Resources > Interactive Voice Response.

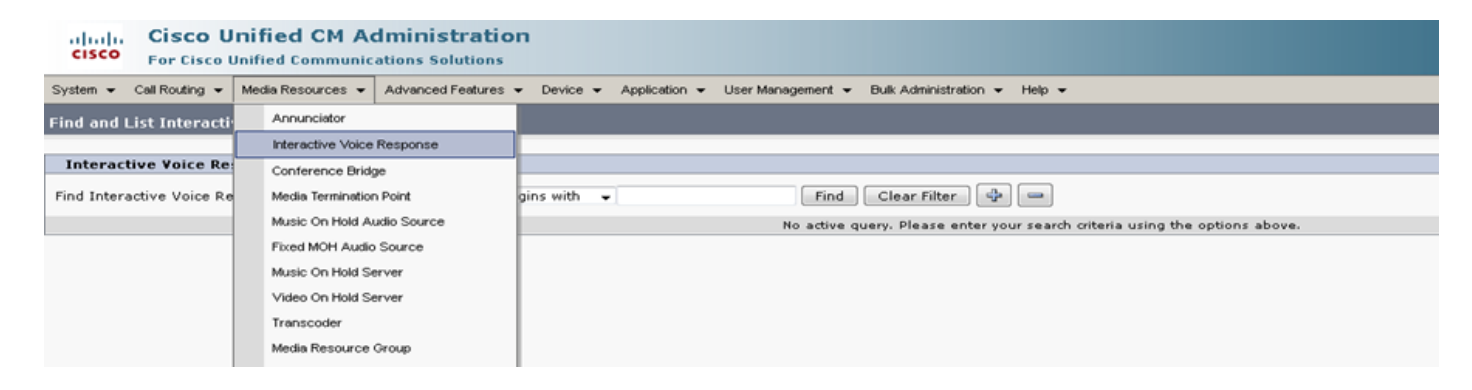

Stap 2. Zorg ervoor dat het IVR is geregistreerd op CUCM.

| Interactive Vo                                                                          | Interactive Voice Response(IVR) (1 - 1 of 1) Rows pe         |             |                |                             |             |
|-----------------------------------------------------------------------------------------|--------------------------------------------------------------|-------------|----------------|-----------------------------|-------------|
| Find Interactive Voice Response(IVR) where Name 🔹 begins with 👻 👘 Find Clear Filter 🚭 📼 |                                                              |             |                |                             |             |
|                                                                                         | Name *                                                       | Description | Device Pool    | Status                      | IPv4 Addres |
|                                                                                         | IVR 2                                                        | IVR CmB1    | <u>Default</u> | Registered with 10.77.29.96 | 10.77.29.96 |
| Select All                                                                              | Select All Clear All Reset Selected Apply Config to Selected |             |                |                             |             |

Stap 3. Voer waarden in van de volgende velden, zoals **Apparaatpol, Locatie, Description** en andere **die** op een IVR-configuratiepagina zijn vermeld.

| System 👻 Call Routing 👻     | Media Resources 👻 Advanced Features 👻 Device 👻 Application 👻 User Management 👻 Bulk Administration 👻 Help 👻 |
|-----------------------------|----------------------------------------------------------------------------------------------------|
| Interactive Voice Resp      | onse Configuration                                                                                          |
| 🔚 Save 🎦 Reset 🖌            | 2 Apply Config                                                                                              |
| - Status                    |                                                                                                    |
| i Status: Ready             |                                                                                                    |
| _<br>Interactive Voice Resp | oonse(IVR) Information                                                                                      |
| Registration:               | Registered with Cisco Unified Communications Manager 10.77.29.96                                            |
| IPv4 Address:               | 10.77.29.96                                                                                                 |
| Device is trusted           |                                                                                                    |
| Server*                     | 10.77.29.96                                                                                                 |
| Name*                       | IVR_2                                                                                                    |
| Description                 | IVR CmB1                                                                                                    |
| Device Pool*                | Default                                                                                                    |
| Location*                   | Hub_None                                                                                                    |
| Use Trusted Relay Point*    | Off 🗸                                                                                                    |
|                             |                                                                                                    |
| Save Reset A                | pply Config                                                                                                 |
| i *- indicates require      | d item.                                                                                                    |

Stap 4. Aangezien een IVR als media resource wordt behandeld, kunt u deze toevoegen aan Media Resource Group (MRG), die dan kan worden toegevoegd aan de Media Resource Group List (MRGL).

**De getallen van de** dienst en de **vlag van de Uitloopvertraging** worden automatisch in de CUCM versie voor een IVR-apparaat toegevoegd zoals de serviceparameters voor Anniciator worden toegevoegd.

| -Select Serv                                                                   | er and Service                                                        |                                               |                                        |
|--------------------------------------------------------------------------------|-----------------------------------------------------------------------|-----------------------------------------------|----------------------------------------|
| Server*                                                                        | 10.77.29.96CUCM Voice/Video (Active)                                  | •                                             |                                        |
| Service*                                                                       | Cisco IP Voice Media Streaming App (Active)                           | *                                             |                                        |
| All parameter                                                                  | rs apply only to the current server except parameters                 | that are in the cluster-wide group(s).        |                                        |
| -Cisco IP Voi                                                                  | ice Media Streaming App (Active) Parameters or                        | n server 10.77.29.96CUCM Voice/Video (Active) |                                        |
|                                                                                | ,                                                                     |                                               |                                        |
|                                                                                | 1010                                                                  | Demonster Velue                               | Suggested Value                        |
| Parameter Na                                                                   | ane                                                                   | Parameter Value                               | suggested value                        |
| Parameter Na                                                                   | or (ANN) Parameters                                                   | Parameter Value                               | suggested value                        |
| Annunciate<br>Call Count                                                       | or (ANN) Parameters<br>*                                              | 48                                            | 30999500 Value<br>48                   |
| Parameter Na<br>Annunciate<br>Call Count <sup>3</sup><br>Run Flag <sup>*</sup> | or (ANN) Parameters ————————————————————————————————————              | 48<br>True                                    | 48<br>True                             |
| Parameter Na<br>Annunciatu<br>Call Count <sup>1</sup><br>Run Flag *            | anne<br>or (ANN) Parameters<br>*                                      | 48<br>True v                                  | 48<br>True                             |
| Annunciato<br>Call Count <sup>1</sup><br>Run Flag <sup>*</sup>                 | e Yoice Response (IYR) Parameters                                     | 48<br>True v                                  | 48<br>True                             |
| Parameter Na<br>Call Count<br>Run Flag *                                       | anne<br>or (ANN) Parameters<br>*<br>e Voice Response (IVR) Parameters | 48<br>48<br>48<br>48                          | 48<br>True<br>48                       |
| Parameter Na<br>Call Count 1<br>Run Flag *                                     | anne<br>or (ANN) Parameters<br>*<br>e Voice Response (IVR) Parameters | 48<br>True v<br>48<br>True v                  | 48<br>True<br>48<br>True<br>48<br>True |

Stap 5. Aankondigingen die worden toegevoegd vragen de gebruiker om een vergadernummer, een host-pin of een toegangscode te verstrekken. Raadpleeg de lijst van aankondigingen.

| Announcement (1 - 24 of 24) |                                                                                        |                                                         |  |  |
|-----------------------------|----------------------------------------------------------------------------------------|---------------------------------------------------------|--|--|
| Find Announc                | ind Announcement where Announcement Identifier 🖌 begins with 🖌 🛛 Find Clear Filter 🔂 🖃 |                                                         |  |  |
|                             | Announcement Identifier 🕈                                                              | Description                                             |  |  |
|                             | ConferenceNowAccessCodeFailed                                                          | Conference Now feature- Access code failed. Goodbye.    |  |  |
|                             | ConferenceNowAccessCodeInvalid                                                         | Conference Now feature- Access code invalid. Retry.     |  |  |
|                             | ConferenceNowCFBFailed                                                                 | Conference Now feature- CFB capacity exceeded. Goodbye. |  |  |
|                             | ConferenceNowEnterAccessCode                                                           | Conference Now feature- Enter access code prompt.       |  |  |
|                             | ConferenceNowEnterPIN                                                                  | Conference Now feature- Enter PIN prompt.               |  |  |
|                             | ConferenceNowFailedPIN                                                                 | Conference Now feature- Failed PIN. Goodbye.            |  |  |
|                             | ConferenceNowGreeting                                                                  | Conference Now feature greeting prompt.                 |  |  |
|                             | ConferenceNowInvalidPIN                                                                | Conference Now feature- Invalid PIN. Retry.             |  |  |
|                             | ConferenceNowNumberFailed                                                              | Conference Now feature- Meeting number failed. Goodbye. |  |  |
|                             | ConferenceNowNumberInvalid                                                             | Conference Now feature- Meeting number invalid. Retry.  |  |  |
|                             | Gone 00126                                                                             | System- Gone                                            |  |  |
|                             | MLPP-BNEA 00123                                                                        | System- MLPP Busy not equipped                          |  |  |
|                             | MLPP-BPA 00122                                                                         | System- MLPP Higher precedence                          |  |  |
|                             | MLPP-ICA 00120                                                                         | System- MLPP Service disruption                         |  |  |
|                             | MI PP-PALA 00119                                                                       | System- MI PP Precedence access limit                   |  |  |

Stap 6. Als u de aankondiging wilt wijzigen, kunt u een nieuw bestand uploaden en de groet wijzigen volgens uw vereisten.

| cisco      | <b>Cisco U</b><br>For Cisco I | Inified CM Ad     | <b>dministration</b><br>ations Solutions |          |                       |                   |                       |        |  |
|------------|-------------------------------|-------------------|------------------------------------------|----------|-----------------------|-------------------|-----------------------|--------|--|
| System 👻   | Call Routing 👻                | Media Resources 👻 | Advanced Features 👻                      | Device 👻 | Application $\bullet$ | User Management 👻 | Bulk Administration 👻 | Help 👻 |  |
| Announce   | ement Config                  | uration           |                                          |          |                       |                   |                       |        |  |
| 🔚 Save     | Add New                       | Upload File       |                                          |          |                       |                   |                       |        |  |
| - Status — |                               |                   |                                          |          |                       |                   |                       |        |  |
| i) State   | us: Ready                     |                   |                                          |          |                       |                   |                       |        |  |
| Annound    | ement                         |                   |                                          |          |                       |                   |                       |        |  |
| Announce   | ement Identifie               | ConferenceNowG    | reeting                                  |          |                       |                   |                       |        |  |
| Descriptio | on                            | Conference Now    | feature greeting pron                    | npt.     |                       |                   |                       |        |  |
| Default A  | nnouncement                   | ConferenceNow     | Greeting                                 |          | -                     |                   |                       |        |  |
|            |                               |                   |                                          |          |                       |                   |                       |        |  |
| Save       | Add New                       | Upload File       |                                          |          |                       |                   |                       |        |  |
| (i) *-ir   | ndicates requir               | ed item.          |                                          |          |                       |                   |                       |        |  |

Stap 3. Sjabloon van functiegroep configureren.

Stap 1. Zoals in de afbeelding, navigeer naar **gebruikersbeheer > Gebruiker/telefoon Toevoegen >** Functiegroep Sjabloon.

| Use | er Management 👻   | Bulk Administration | • | Help 👻                    |
|-----|-------------------|---------------------|---|---------------------------|
|     | Application User  |                     |   |                           |
|     | End User          |                     |   | _, _, ., .,               |
|     | User/Phone Add    | •                   |   | Page Layout Preference    |
|     | SIP Realm         |                     |   | Universal Device Template |
|     | User Settings     | •                   |   | Universal Line Template   |
|     | Self-Provisioning |                     |   | Feature Group Template    |
|     | Assign Presence   | Users               |   | Quick User/Phone Add      |

#### Stap 2. Controleer de optie Eindgebruiker om nu de optie Conference Now te gebruiken.

| Feature Group Template         Name *       Default Feature Group Template         Description       Feature Group Template using Def                                                                                          |
|----------------------------------------------------------------------------------------------------|
| Features                                                                                                    |
| ✓ Home Cluster Include meeting information in Presence (Configure IM and Presence in the associated UC Service Profile) Include meeting information in Presence(Requires Exchange Presence Gateway to be configured on CUCM IM |
| Services Profile Use System Default View Details                                                                                                    |
| User Profile Standard (Factory Default) User View Details                                                                                                    |
| Enable End User to Host Conference Now                                                                                                    |
| Enable Extension Mobility Cross Cluster                                                                                                    |
| Enable Mobility Enable Mobile Voice Access                                                                                                    |

#### Stap 4. Configureer de eindgebruiker.

Stap 1. Zoals in de afbeelding, navigeer naar gebruikersbeheer > Eindgebruik.

| Use | er Management 👻   | Bulk Administration |
|-----|-------------------|---------------------|
|     | Application User  |                     |
|     | End User          |                     |
|     | User/Phone Add    | •                   |
|     | SIP Realm         |                     |
|     | User Settings     | •                   |
|     | Self-Provisioning |                     |
|     | Assign Presence   | Users               |

Stap 2. Zorg ervoor dat het apparaatnummer van de eindgebruiker in het veld Gecontroleerd apparaat verschijnt.

| -Device Information —       |                                                |   |
|-----------------------------|------------------------------------------------|---|
| Controlled Devices          | SEP203A0782D633                                | * |
|                             |                                                |   |
|                             |                                                | - |
| Stan 2. One any same to mar | ren det een Director (Number (DN) een de einde |   |

Stap 3. Om ervoor te zorgen dat een Directory Number (DN) aan de eindgebruiker wordt gekoppeld, kiest u de geldige waarde van de DN-vervolgkeuzelijst.

| Directory Number  | Associations |
|-------------------|--------------|
| Primary Extension | 1002 🗸       |
|                   |              |

Er wordt een selfservice gebruiker-ID op het CUCM gegenereerd.

| User Status<br>User ID* | Enabled Local User<br>user1 |
|-------------------------|-----------------------------|
| Password                | •••••                       |
| Confirm Password        | •••••                       |
| Self-Service User ID    | 1000                        |
| PIN                     | ••••••                      |
| Confirm PIN             | ••••••                      |
| Last name*              | user1                       |

Stap 4. Controleer het aanvinkvakje **Eindgebruiker** om **nu te ontvangen van de** Conferentie en zorg ervoor dat het vergadernummer hetzelfde is als de Gebruiker ID van de Zelf-service. Voeg de Aanwezigheidscode toe.

| Conference Now Information             |       |
|----------------------------------------|-------|
| Enable End User to Host Conference Now |       |
| Meeting Number                         | 1000  |
| Attendees Access Code                  | 12345 |

# Beperkingen

- De conferentie Now-functie heeft geen vergaderrooster, maar speelt wel een entry/exit-toon.
- De host kan de deelnemers niet dempen of verwijderen.
- Een deelnemer kan de audio niet dempen/dempen door dubbele toon multifrekentie (DTMF) cijfers in te voeren.
- Het maximum aantal conferentiepartijen wordt gecontroleerd door de bestaande CallManager Service parameter Maximum Meet-Me Conference Unicast.
- Een maximum van één ondervraagde (100) gelijktijdige conferentie Nu en de conferentie Meet-Me worden ondersteund per CUCM knooppunt.
- De video on hold wordt niet ondersteund.
- Een IVR ondersteunt alleen out-of-band (OB). Media Termination Point (MTP) zou nodig kunnen zijn.
- Een IVR ondersteunt codec G.711, G.729 en Wide Band 256K.
- Een IPVMA-softwareconferentiebrug (IP Voice Media Streaming Application) ondersteunt codec G.711 en Wide Band 256K.

# Verifiëren

Er is momenteel geen verificatieprocedure beschikbaar voor deze configuratie.

# Problemen oplossen

- Controleer de configuratie
- Zorg ervoor dat een IPVMA actief is
- · Zorg ervoor dat een IVR is geregistreerd

## Gemeenschappelijke kwesties

#### Geen IVR-hoorzittingen en gesprekken

Wanneer u CUCM-sporen voor een dergelijke oproep trekt, ziet u in vertaler X de ladder, zoals in de afbeelding:

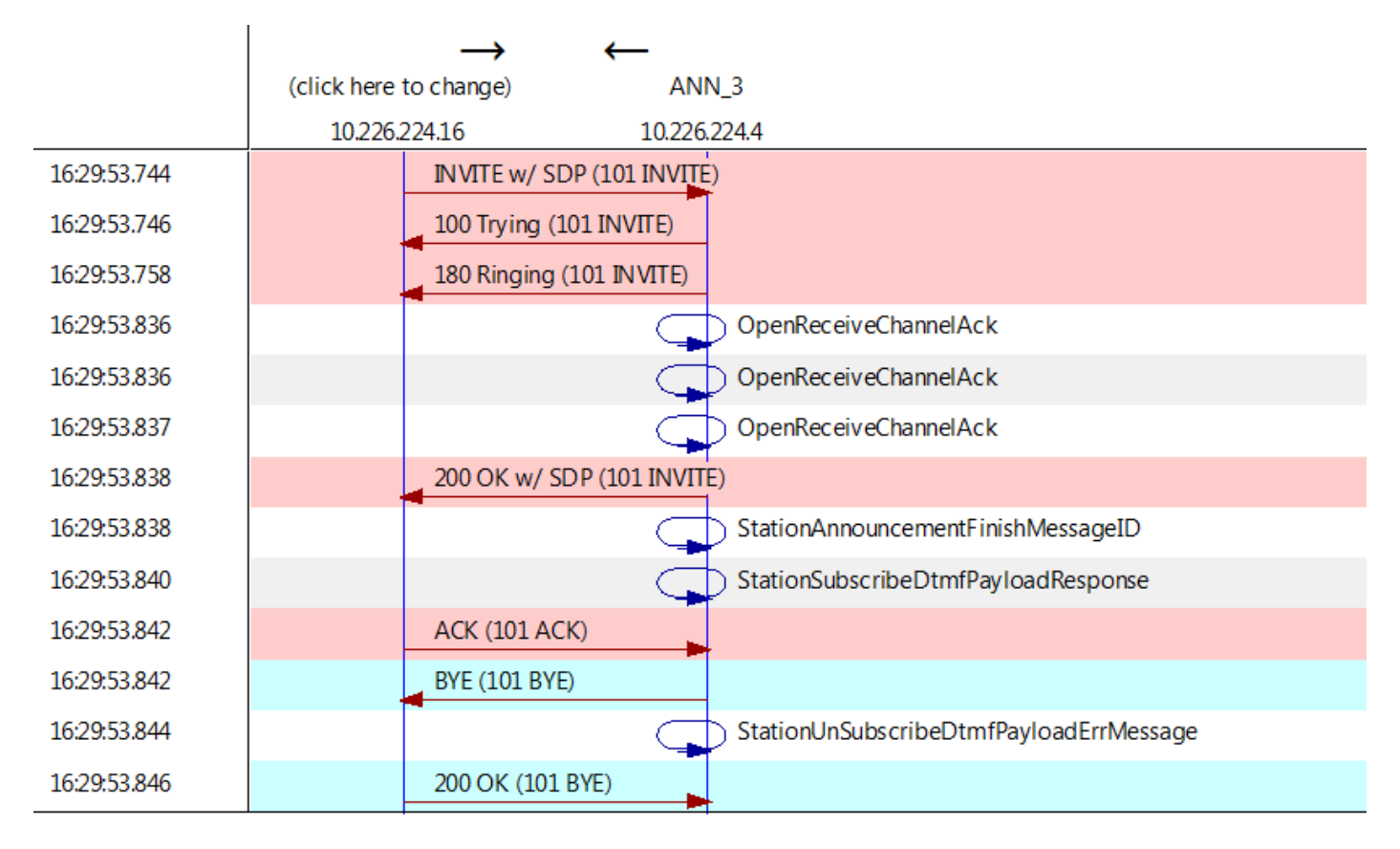

Als je "StationAnnouncemnetFinishMessageID" ziet in plaats van "startPlayAnnement", dan is IVR nooit opgeroepen.

Gedetailleerde IPVMA-logbestanden verkrijgen en we zullen iets zien dat dit koppelt

CANNAudio::GetAnnouncement() LocaleID(8) CountryID(39) AnnID(128) payload(.g729) CANNAudio::GetAnnouncement() Ann(ConferenceNowGreeting) AnnMMGreeting.wav(USER) AnnMMGreeting.wav(USER)

CANNAudio::isFileExist(AnnMMGreeting.wav) isUserLocale(T) UserLocale(8) nwLocale(39) isCustom(F) CANNAudio::GetAnnouncement() Custom Ann Default file missing (AnnMMGreeting.wav) CPlayWavFilesMgr::Play aid(22) cid(58508019) Unknown ANN resource. Locale(8) AnnID(128)

Dit probleem is veroorzaakt door een niet-geïnstalleerd lokaal op CUCM. We hebben de CUCM bijgewerkt, maar vergeten het lokale toetsenbord te verbeteren of we hebben het lokale toetsenbord op CUCM veranderd, maar hebben het lokale toetsenbord niet geïnstalleerd.

#### Geen DTMF geaccepteerd door IVR

Dit gedrag is in de default aangegeven: CSCuw79671

Het werk om Duplex Streaming in te stellen is op dezelfde waarde

#### Niet genoeg tijd om vergadernummer in te voeren

Wanneer de conferentie Now wordt gebruikt, na het draaien van het conferentienummer, branden de t302. Als dit op een laag aantal wordt ingesteld om overlappende DNA's te verwerken, zal het niet lang genoeg zijn om het conferentienummer te bellen.

Dit wordt in het defect gedocumenteerd: CSCuw81520

Op dit moment hebben we nog geen werk voor dit onderwerp.

#### Videodoorvoer voor de basisconfiguratie, -tests en -opname